# FAQ / HÄUFIGE FRAGEN ZU FACTSCIENCE

Stand: 07/2024

## Inhalt

| 1. | FACTScience benötigt mindestens Java in der Version 8                                              | . 2 |
|----|----------------------------------------------------------------------------------------------------|-----|
| 2. | FACTScience funktioniert nicht unter Windows 7 bzw. Windows 10 64-bit, obwohl Java installiert ist | . 2 |
| 3. | Download aus PubMed funktioniert nicht                                                             | . 3 |
|    | Fehlermeldung 1                                                                                    | . 3 |
|    | Fehlermeldung 2                                                                                    | .4  |
| 4. | FACTScience startet nicht (GetFile)                                                                | . 5 |
| 5. | FACTScience startet nicht (makeConnection)                                                         | . 6 |

Ansprechpartnerinnen im Forschungscontrolling: Dipl. Stat Anke Görlitz, MSc. Tel. 0551/39-61019, E-Mail: <u>anke.goerlitz1@med.uni-goettingen.de</u> Dipl. Betriebsw. (FH) Annelie Wihgrab Tel. 0551/39-61017, E-Mail: <u>wihgrab@med.uni-goettingen.de</u> Dipl.-Kffr. Svenja Wolff Tel. 0551/39-61091, E-Mail: <u>svenja.wolff@med.uni-goettingen.de</u>

# 1. FACTScience benötigt mindestens Java in der Version 8

# 2. FACTScience funktioniert nicht unter Windows 7 bzw. Windows 10 64bit, obwohl Java installiert ist

### Fehler:

FACTScience meldet, dass Java nicht installiert sei, obwohl es installiert ist.

### Grund:

Unter Windows 7 64-bit / Windows 10 64-bit funktioniert die Aktualisierung von FACTScience nicht korrekt, FACTScience scheint Java nicht zu finden.

Laut Herstellerinformationen benötigt FACT unter Windows 7 64-bit / Windows 10 64-bit ebenfalls eine **64-bit Version von Java**. Häufig wird bei der Installation allerdings noch Java 32 bit angeboten.

### Lösung:

Bitte laden Sie sich die neueste Java Laufzeitumgebung für 64-bit Windows von den Webseiten des Herstellers herunter (<u>www.java.com</u>) und installieren Sie diese. Gegebenenfalls müssen Sie die 64 bit Version manuell auswählen.

# 3. Download aus PubMed funktioniert nicht

## Fehlermeldung 1

"Fehler bei der Ermittlung eines Resultats zur URL http://www.ncbi.nlm.nih.gov/entrez/esearch.fcgi... "

## Grund:

FACTScience kann keine Verbindung zum Internet (und damit zu PUBMED) herstellen.

### Technische Erklärung:

FACTScience ruft die Homepage von PUBMED direkt per HTTP auf und stellt dort eine Suchanfrage. Dazu wird entweder ein Proxy benötigt (Fehlermeldung 1) oder eben gerade nicht (Fehlermeldung 2) – je nachdem wie Ihre Internetverbindung eingerichtet ist.

### Lösung:

Für PATLAN-Rechner gibt es aktuell keine Lösung!

WISSLAN Nutzer benutzen bitte die folgende Anleitung zur Einstellung eines sog. Proxy-Servers in Ihrem Webbrowser:

Systemsteuerung\Alle Systemsteuerungselemente => Internetoptionen:

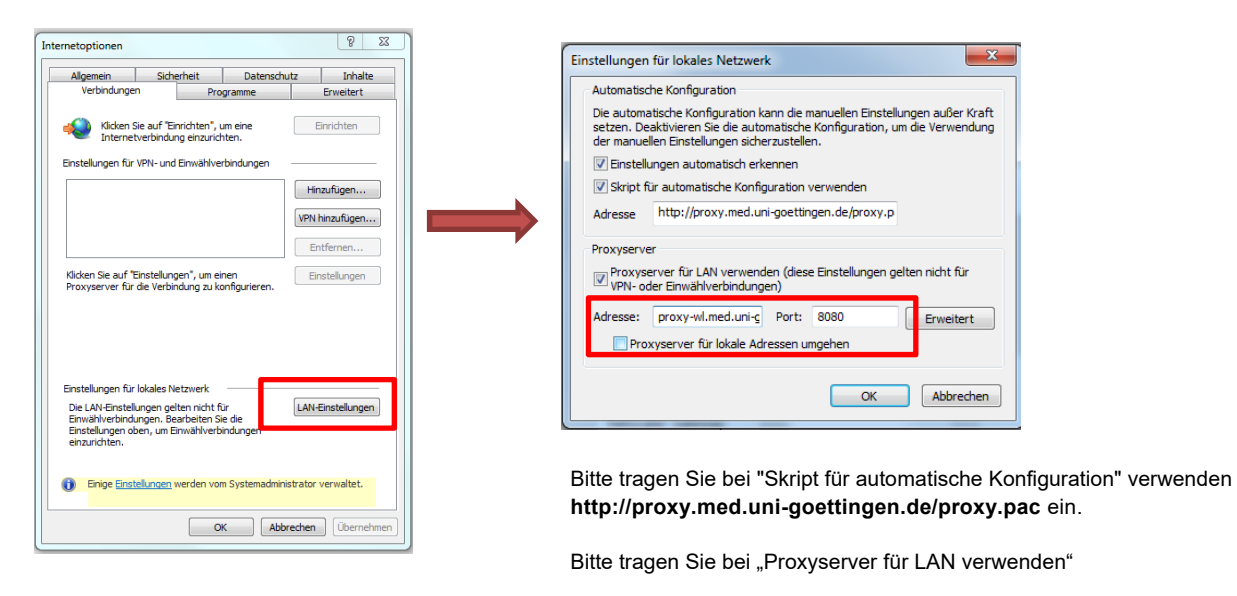

Adresse: proxy-wl.med.uni-goettingen.de und

Port: 8080 ein.

# Fehlermeldung 2

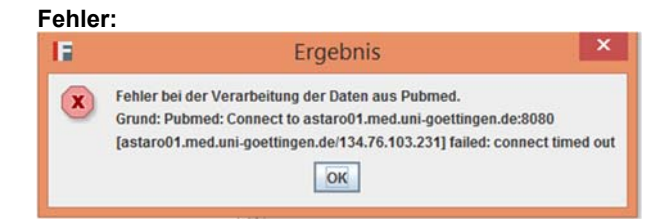

## Lösung:

Bitte rufen Sie FACTScience auf und entfernen Sie die Einträge unter "HILFE > HTTP-Proxyserver setzen" und "HTTPs-Proxyserver setzen".

| Eingabe des HTTP-Proxyserver                                                                                                    |
|----------------------------------------------------------------------------------------------------|
| Eingabe eines HTTP-Proxyserver                                                                                                    |
| <ul> <li>Dieser ist in der Form Host:Port anzugeben.</li> <li>Beispiel: 127.0.0.7:80</li> <li>Aktueller Wert: 'proxy-wl.med.uni-goettingen.de:8080'</li> </ul> |
| Proxy (leer = Löschen HTTP-Proxy)                                                                                                    |
| proxy-wl.med.uni-goettingen.de:8080                                                                                                    |
| Ok Abbrechen                                                                                                    |

Anschließend starten Sie bitte die Abfrage erneut.

# 4. FACTScience startet nicht (GetFile)

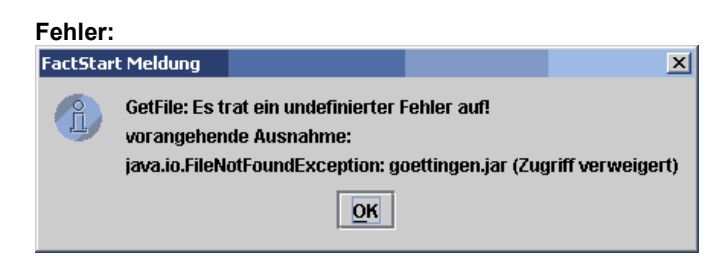

## Grund:

Sie haben nicht die benötigten Rechte für das FACTScience Installationsverzeichnis.

### Lösung:

Melden Sie sich an Ihrem PC als Administrator an und ändern Sie die Zugriffsrechte für den Benutzer mit dem Sie FACTScience verwenden. Sie brauchen Lese- und Schreibrechte für das Verzeichnis C:\Programme\FactScience (und alle darin enthaltenen Unterordner). Eventuell weicht der Pfadname von Ihrer Installation ab.

### Technische Erklärung:

Das Programm verfügt über einen automatischen Update-Service. Damit die Updates installiert werden können werden Schreibrechte benötigt.

# 5. FACTScience startet nicht (makeConnection)

#### Fehler:

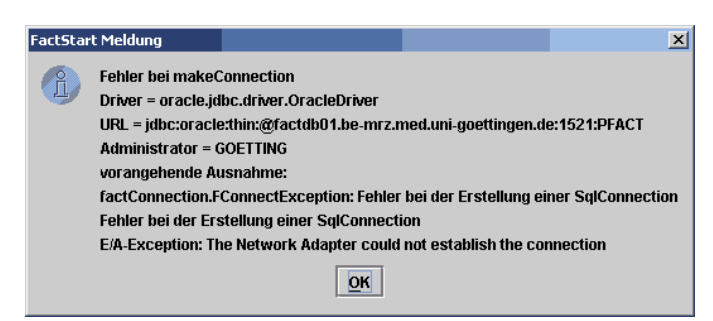

### Grund:

Ihr PC kann keine Verbindung zur Datenbank herstellen.

### Lösung:

Schalten Sie Ihre Firewall für den Port 1521 frei.

### Technische Erklärung:

Für eine JDBC Verbindung muss die IP-Adresse 134.76.112.27 über den Port 1521 erreichbar sein.

Bericht (Report) lässt sich nicht erzeugen

#### Fehler:

| Fehler be | ei Report '                                                                                     | ×     |
|-----------|-------------------------------------------------------------------------------------------------|-------|
|           | Fehler Erstellung Report '<br>File Error: Fehler bei Open Ausgabedatei C:'Programme'FactScience | .html |
|           | ОК                                                                                              |       |

### Grund:

Sie haben nicht die benötigten Rechte für das Berichtsverzeichnis von FACTScience.

#### Lösung:

Melden Sie sich an Ihrem PC als Administrator an und ändern Sie die Zugriffsrechte für den Benutzer mit dem Sie FACTScience verwenden. Sie brauchen Lese- und Schreibrechte für das Verzeichnis C:\Programme\FactScience (und alle darin enthaltenen Unterordner). Eventuell weicht der Pfadname von Ihrer Installation ab.

#### Technische Erklärung:

Alle Berichte die Sie in FACTScience erzeugen, werden vorrübergehend auf Ihrer Festplatte abgespeichert. Erst dann können sie mit dem entsprechenden Programm (HTML-Berichte z.B. mit dem MS Internet Explorer) automatisch geöffnet werden. Für dieses Zwischenspeichern, werden Schreibrechte benötigt.